# How to setup Australia Post Labels with the Brother 4inch QL range of labelers and the DK-11247 shipping label

## Contents

| Supported PDF's                                                                   | 2 |
|-----------------------------------------------------------------------------------|---|
| Supported Labelers                                                                | 2 |
| Setup Printing Defaults and Preferences for Shipping Label – DK-11247 (103x164mm) | 3 |
| From Acrobat Reader                                                               | 4 |

### **Supported PDF's**

The Australia Post "MyPost Business" and "eParcel" Post labels are based on a 101x152mm (3.97x5.97in) label

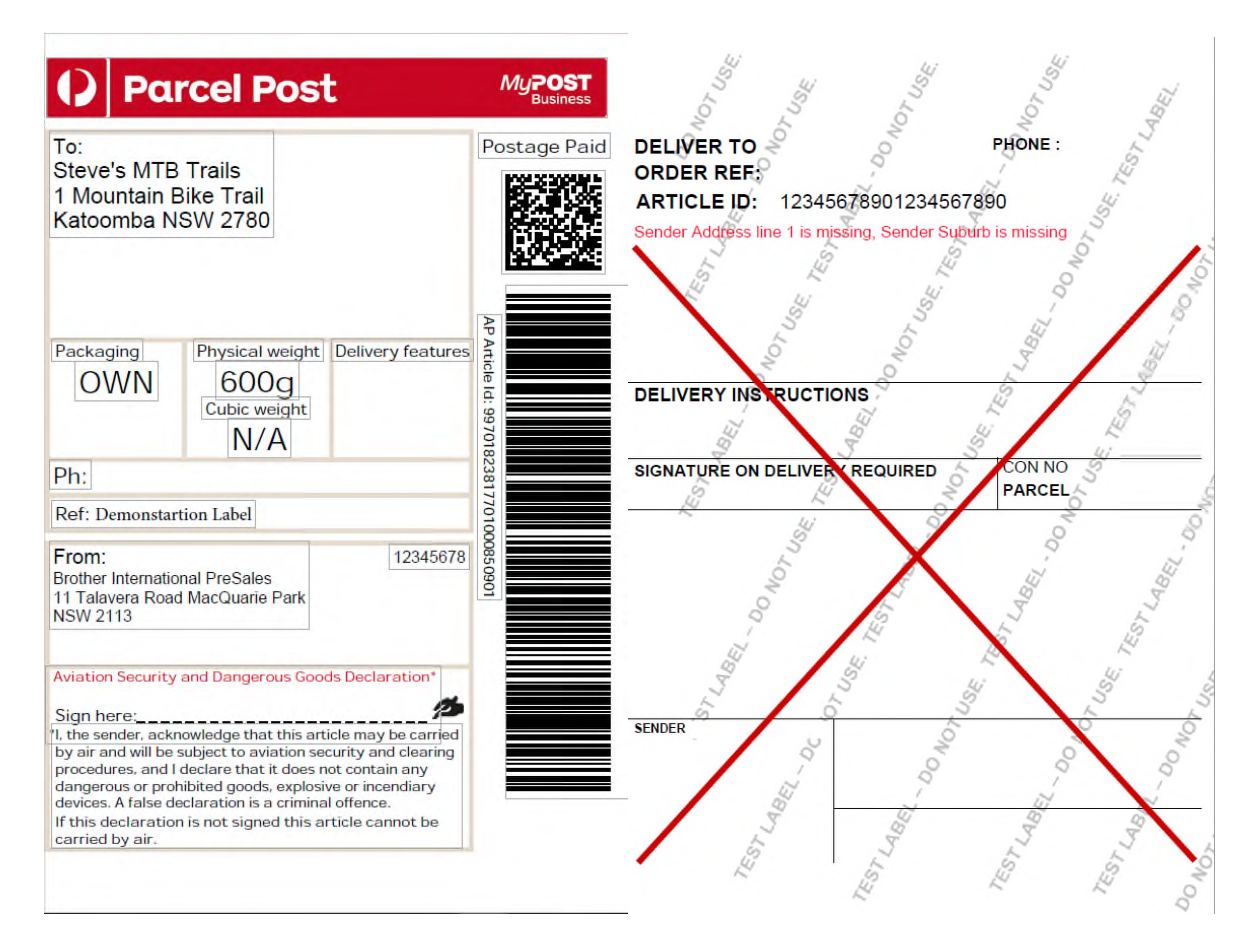

#### **Supported Labelers**

The QL range of labelers (105mm wide)

The RJ4xx range of labelers

The TD4xxx range of labellers

#### Setup Printing Defaults and Preferences for Shipping Label – DK-11247 (103x164mm)

Go to control panel and select "Devices and Printers" or "Printers and Scanners"

Right click your device and select "Printer properties"

Select Advanced then "Printing Defaults"

Set the paper size to the same Media in your machine (It is critical that this is correct)

Set the quality to "Give priority to print quality" (It is critical that this is correct)

| Brother QL-1110NWB Projection                                                                                                    | Brother QL-1110NWB Printing Defaults                                                                                             | ×                                                                                                    |
|----------------------------------------------------------------------------------------------------|----------------------------------------------------------------------------------------------------|----------------------------------------------------------------------------------------------------|
| General Sharing Ports Advanced Color Management Security Device Settings                                                                                                    | brother QL-1110NWB                                                                                                    | S Brother<br>SolutionsCenter                                                                                                    |
| Always available Available from 12:00 AM To 12:00 AM                                                                                                    | 164.3 mm                                                                                                    | Paper Size:     103mm x 164mm       Width:     103.6 mm       Length:     164.3 ‡ mm                                                                                                    |
| Spool print documents so program finishes printing faster     Start printing after last page is spooled     Start printing immediately     Print directly to the printer                                                                                             | Paper Size: 103.6 mm<br>Copies: 1<br>Quality:<br>Give priority to print quality<br>300 x 300 dpi                                 | Feed:     S.0 mm       Orientation: <ul> <li>Portrait</li> <li>Landscape</li> </ul> Conies: <ul> <li>Collate</li> <li>Reverse Order</li> </ul> Quality:          Give priority to print quality <ul> <li>✓<ul> <li>✓<ul></ul></li></ul></li></ul> |
| <ul> <li>Hold mismatched documents</li> <li>✓ Print spooled documents first</li> <li>Keep printed documents</li> <li>✓ Enable advanced printing features</li> <li>✓ Printing Defaults</li> <li>Print Processor</li> <li>OK</li> <li>Cancel</li> <li>Apply</li> </ul> | Option:<br>ABC ABC ×<br>Trim tape: Off<br>Halftone: Error Diffusion<br>Brightness: 0<br>Contrast: 0<br>Distributed Printing: Off | Option:                                                                                                    |
| 154 words C English (United States)                                                                                                    | Support                                                                                                    | Default OK Cancel Apply                                                                                                    |

## From Acrobat Reader

Open the PDF file in Acrobat and use these settings below.

| Print                                                                                                   | ×                                                                                                    |
|----------------------------------------------------------------------------------------------------|----------------------------------------------------------------------------------------------------|
| Printer: Brother QL-1110NWB V Properties Ad                                                             | dvanced Help 🗇                                                                                                    |
| Copies: 1 Print in grayscale (bla                                                                       | ack and white) 🗌 Save ink/toner 🕕                                                                                                    |
| Pages to Print <ul> <li>All</li> <li>Current</li> <li>Pages</li> <li>More Options</li> <li>I</li> </ul> | Document: 4.0 x 6.0in<br>4.08 x 6.47 Inches                                                                                                    |
| Size       Poster       Multiple       Booklet         O Fit                                            | To: Postage Paid<br>Stow's MTB Trails<br>1 Mountain Blae Trails<br>Katoombe NSW 2750<br>Peckaging Prysical weight Datway features<br>OWN 600g<br>Odds weight N/A<br>Ph:<br>Ref: DescenderSto Label<br>From: Statement<br>N/A Statement<br>Statement<br>N/A Statement<br>Statement<br>Stat |
| Orientation:<br>Auto O Portrait O Landscape                                                             | A restance theraveity and Charapper such Starkin Environment<br>Sign Transe<br>The Sign Transe<br>The Sign Transe<br>The Sign Transe<br>The Sign Transe<br>The Sign Transe<br>The Sign Transe<br>The Sign Transe<br>The Sign Transe<br>The Sign Transe<br>The Sign Transe<br>The Sign Transe<br>The Sign Transe<br>The Sign Transe<br>Transe Sign Transe<br>The Sign Transe<br>Transe Sign Transe<br>The Sign Transe<br>Transe Sign Transe<br>Transe Sign Tran                                                                                                    |
| Comments & Forms         Document and Markups       ✓         Summarize Comments                        | < Page 1 of 1                                                                                                    |
| Page Setup                                                                                              | Print Cancel                                                                                                    |